# ~行政オンラインシステムの使い方 マニュアル~

## 利用者登録がまだの場合

# ホーム | 大阪府行政オンラインシステム (task-asp.net)

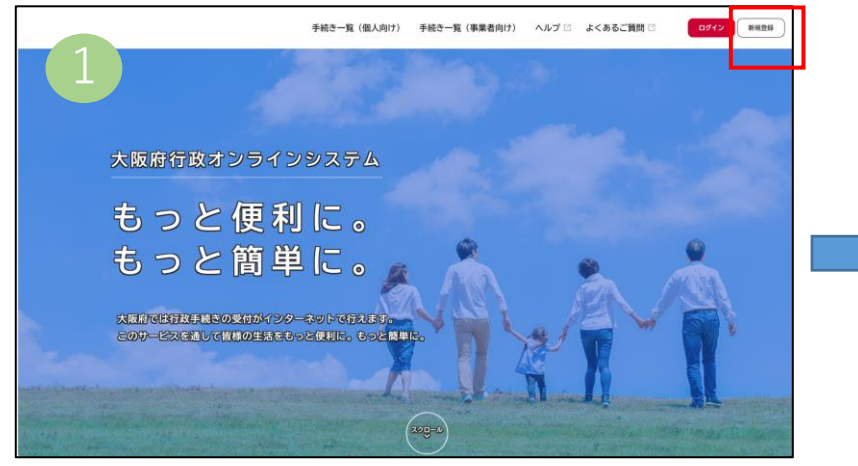

| 2 | こからでも手続きの申請が行えます。                                                       | <b><i><u>たんに行えます</u></i></b>                                       |  |
|---|-------------------------------------------------------------------------|--------------------------------------------------------------------|--|
|   | 3<br>手続きの検索をかんたんに<br>あなたの情報や後去の申请提望から、あなたの目的に合った手続<br>さをかんたんに同すことができます。 | 4<br>あなたの知りたい情報をお届け<br>おSUCA いのカテゴリを登録することで、あなたの知りたい情報<br>それ届けします。 |  |
|   | 個人として登録する                                                               | 事業者として8945                                                         |  |
|   | 他人としてご時間の方はごちちから、                                                       | RARE URREL'SL'URALL'OCTATIONS                                      |  |

## 画面右上の「新規登録」をクリック

| <ul><li>(0) てい他太市寺に反す。</li><li>(7) その他本システムの!</li></ul>                                         | っとは80つ41517月をすること<br> 円滑な運用を阻害するような行為をすること                                                                          |
|-------------------------------------------------------------------------------------------------|----------------------------------------------------------------------------------------------------|
| 10.システムの停止・制限<br>大阪府は、利用者に前条の禁<br>な措置をとることができるこ                                                 | R<br>此単項のいずれかに該当する行為があったと判断した場合には、予告なしに本システムの利用を得止又は制限する等、必要<br>こととします。                                             |
| <ol> <li>11.免責事項</li> <li>大阪府は、利用者が本システ</li> <li>た、本システムの提供の遅延</li> <li>一切の責任を負いません。</li> </ol> | テムを利用したことにより発生した利用者の場高及び利用者が第三者に与えた勝害について、一切の責任を負いません。ま<br>紙、本システムの運用の停止、休止、中断又は制用により発生した利用者の損害及び利用者が第三者に与えた損害について、 |
| 12.著作権<br>本システムに含まれているフ<br>ラムその他著作物の修正、複                                                        | プログラムその他著作物に関する著作権は、日本国の著作権法によって保護されています。本ジステムに含まれているプログー<br>整整、高ざん、販売等の行為を思じます。                                    |
| <ol> <li>13. 合意管轄裁判所<br/>この規約は日本国法に準拠し<br/>所を専属的合意管轄裁判所と</li> </ol>                             | します。また、本システムの利用又はこの規則に関して大阪府と利用者の間に生ずるすべての紛争については、大阪地方裁判<br>とします。                                                   |
| 14. 規約の変更<br>この規約は、必要に応じ利用<br>者は、変更後の規約に同意し                                                     | 相名に事前通知を行うことなく変更することがあります。規約の変更後に、利用者が本システムを利用したときは、当該利用<br>したものとみなします。                                             |
|                                                                                                 | 四 利用規約に同意します                                                                                                    |
|                                                                                                 |                                                                                                    |

## 「事業者として登録する」をクリック

| 1                                   | 利用電約の確認 メールアドレスの登録 利用電情能の入力 入力内容の確認 本登録の消了.                                       |
|-------------------------------------|-----------------------------------------------------------------------------------|
| 入力いただいたメールアドレスの引<br>メールアドレスの登録後、    | <b>ほ球</b><br>レスは、今後ご利用いただく利用者IDとなります。<br>入れいただいたメールアドレスに本登録冊の認証コードを記載したメールを送信します。 |
| 迷惑メール対策設定をしてい<br>お手数ですが「@gbox.pref. | いる場合は、メールが届かない場合があります。<br>osaka. [9. jp」ドメインからのメールが受信できるように設定してください。              |
|                                     | ×ールアドレス                                                                           |
| メールアドレス 👪                           | メールアドレス (確認)                                                                      |
|                                     |                                                                                   |
|                                     | Protostanten 1                                                                    |

## メールアドレスの登録をする ※入力したメールアドレスは、利用者 I Dとなります。

※登録したメールアドレスに認証コードを記載したメールが届くので、「認証コード」を入力し、「認証コードを確認する」をク リックし、登録してください。

### 「利用規約に同意します」にチェックを入れ、「利用者の登録を開始する」をクリック

# ~行政オンラインシステムの使い方 マニュアル~

## よくあるご質問

## 1. 申請内容を確認したい

ログインのうえ、 システムのトップ画面にある、「マイページ」の、「もっと見る」をクリック 利用者メニューのうち、「申請履歴一覧・検索」をクリック

### 2. 申請内容を修正したい

ログインのうえ、上記1. に記載の手順でマイページに入り、一旦、申請の「取下げ」を 行ってください。取下げた申請を修正して、再度申請してください。

#### 3.利用者IDがわからない

利用者IDは、メールアドレスとなります。 登録したメールアドレスを忘れた場合は、再度、別のメールアドレスで「新規登録」を行ってください。 (一度登録済のメールアドレスを使って「新規登録」することはできません。)

### 4. パスワードがわからない

ログイン画面の「パスワードを忘れた方はこちら」をクリックいただき、 利用者登録を行った「メールアドレス」と「氏名」(事業者の場合は「担当者名」)を入力してください。 入力された登録済みのメールアドレス宛に、「認証コード」を記載したメールが送信されますので、 パスワードの再設定の画面にて、認証コードと新しい任意のパスワードを入力し、 「変更する」ボタンをクリックしてください。

★その他、システムの操作等で分からない場合は、こちらをご確認ください。

<u>よくあるご質問 | 大阪府行政オンラインシステム (task-asp.net)</u>

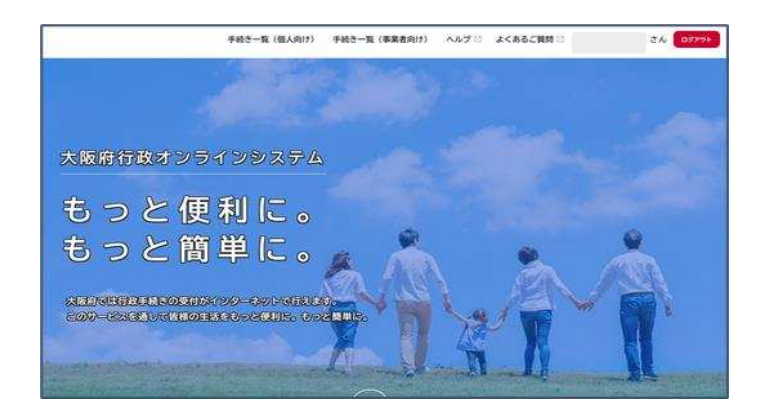

| 5   | マイページ<br>満古に中語した手続きの内容を確認することができます。中語後の確認もこちらからお願いします。 |
|-----|--------------------------------------------------------|
| 0   |                                                        |
|     | 65288 > /                                              |
|     | よくあるご質問                                                |
| (?) | お客様からよくいただく戦時をまとめました。わからないことがありましたら、まずごちらをご一張ください。     |
|     |                                                        |

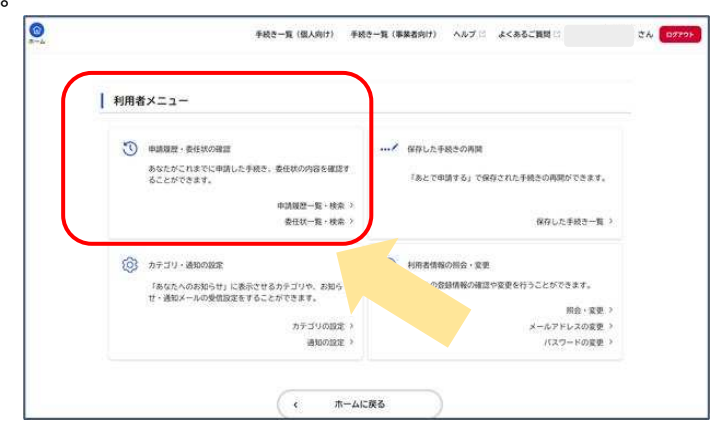